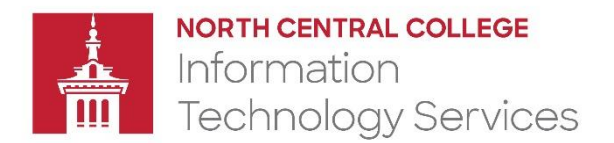

## Install the Follow-Me HP and Canon Print Queues

- 1. Download the Follow-Me Queue installers from Box
- 2. Navigate to the folder where you downloaded the queue installers.
- 3. Double-click on the "Canon-Follow-Me-Queues-Winprint.pkg" file

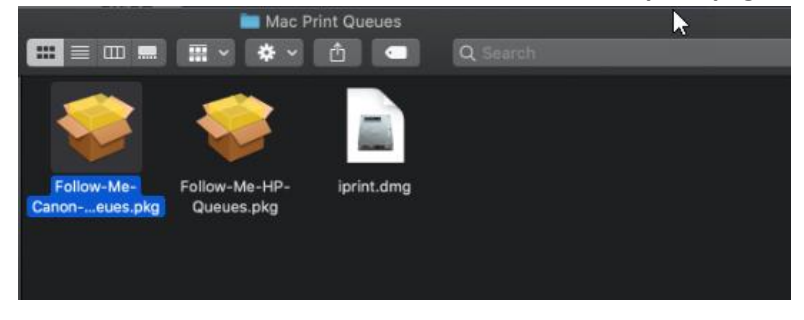

4. On the "Install Canon-Follow-Me-Queues-Winprint" screen, click Continue

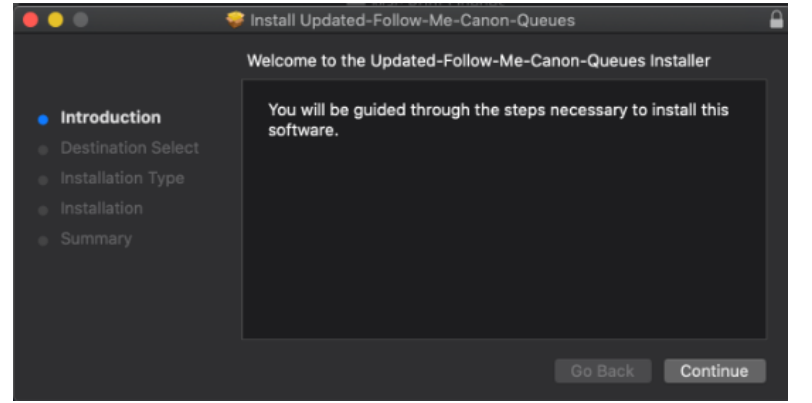

5. Click Install

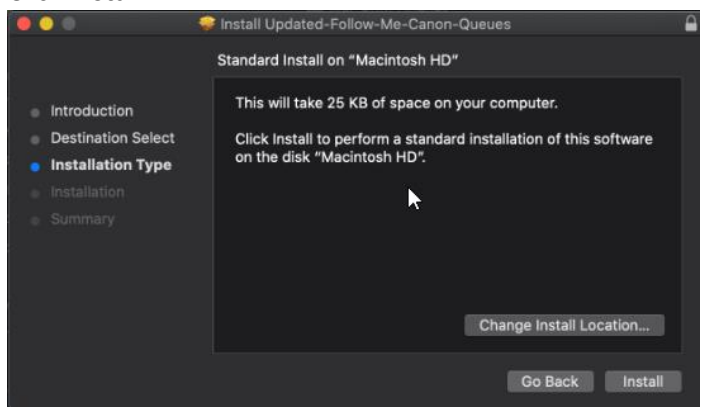

6. Enter your Mac's username and password (not your NCC password) and then click Install Software

|  | Installer is trying to install new software.              |        |                  |
|--|-----------------------------------------------------------|--------|------------------|
|  | Enter an administrator's name and password to allow this. |        |                  |
|  | User Name:                                                |        |                  |
|  | Password:                                                 |        |                  |
|  |                                                           |        |                  |
|  |                                                           | Cancel | Install Software |

- 7. When the installation is complete, click **Close**
- 8. Navigate back to the folder where you downloaded the iPrint installation files.
- 9. Double-click on the "HP-Follow-Me-Queues-Winprint.pkg" file

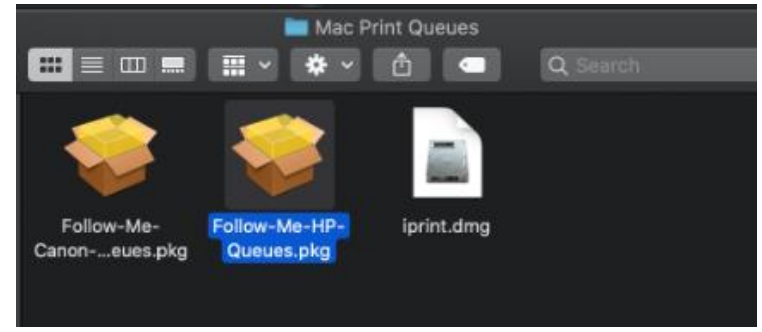

- 10. Repeat steps 3-6 from this section.
- 11. Send a test print to one of the newly installed queues. When prompted to enter a username and password to print, enter your NCC username and NCC password.
- 12. Release the job at an NCC printer by swiping your ID card.

**Note**: The NCC print system no longer requires the iPrint client. This software can be removed from your computer by running the "IPrint Unistallation" app that is already available on your computer if iPrint is installed.